# NOTAS DE ENFERMERÍA

Para acceder a esta ventana se debe presionar un clic sobre el botón Evolución de Enfermería ubicado en la Barra de Herramientas.

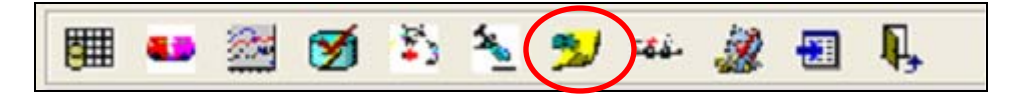

A través de esta ventana el personal de enfermería tendrá la posibilidad de registrar las **Notas de Enfermería**. Además esta opción recupera las notas voluntarias y obligatorias ingresadas desde las páginas de Signos Vitales, Balance Hídrico, Administración de Indicaciones Médicas, Programación de Atención de Enfermería, Exámenes realizados por Enfermería y las correspondientes a la suspensión de las Indicaciones medicas desde Historia Clinica.

Si existen notas de enfermería registradas para el día, el sistema las desplegará, de lo contrario desplegará una ventana en blanco.

## Registro de Notas de Enfermería

a) En la hoja de Evolución de Enfermería presionar el botón Nuevo, habilitando la primera fila disponible:

| Notas de Enfermería            |       |                                                                                       |        |             |  |  |  |
|--------------------------------|-------|---------------------------------------------------------------------------------------|--------|-------------|--|--|--|
|                                | Hora  | Descripción                                                                           | Origen | Usuario     |  |  |  |
|                                | 09:04 |                                                                                       | PE     | ENF_MROMERO |  |  |  |
|                                | 09:05 |                                                                                       | PE     | ENF_MROMERO |  |  |  |
|                                | 09:30 | hghhhhhh                                                                              | SV     | ENF_MGAETE  |  |  |  |
|                                | 09:40 | paciente rechaza medicamento Rechazado por<br>ENF_MGAETE el Dia 06/06/2008 09:40:24AM | АМ     | ENF_MGAETE  |  |  |  |
|                                | 09:40 | iuiuuiuuiui Suspendido por ENF_MGAETE el Dia<br>06/06/2008 09:40:44AM                 | АМ     | ENF_MGAETE  |  |  |  |
|                                | 09:41 | yguygiuyiuyg                                                                          | AM     | ENF_MGAETE  |  |  |  |
| ►                              | 09:42 | kjhkjhkjhkhkjhkjhkhhlkhl                                                              | АМ     | ENF_MGAETE  |  |  |  |
|                                |       |                                                                                       |        |             |  |  |  |
|                                |       |                                                                                       |        |             |  |  |  |
| Usuario Conectado: ENF MROMERO |       |                                                                                       |        |             |  |  |  |

En la fila habilitada, vemos la hora por defecto a las 00:00, (al grabar el sistema registra la hora real en forma automática)

|   | 11  |   |       |             |         |             |            |
|---|-----|---|-------|-------------|---------|-------------|------------|
| Г | T I |   | <br>  |             | renneri |             |            |
|   |     |   | Hora  | Descripción | Origen  | Usuario     | Fecha      |
|   |     | ▼ | 00:00 |             |         |             |            |
| L |     |   | 09-04 |             | PF      | ENE MROMERO | 06/06/2008 |
|   |     |   |       |             |         | _           | 09:04:21   |

**b)** Posteriormente se debe digitar la información requerida en campo "Descripción", presionar un clic en el botón **Grabar**, el sistema solicitará la confirmación de la grabación.

El sistema ordenara el registro cronológicamente, y esta nota quedará ubicada en la ultima fila de la pantalla.

Cada página corresponde a un día de 24 horas de evolución de enfermería, diariamente a las 08:00 de la mañana cambia a una nueva página en blanco.

#### Hora de los registros

La hora real que asume el sistema al grabar queda consignada en 2 columnas: "Hora" y "Fecha"

| r<br>21 | -<br>( | Fec<br>06. | :ha<br>/06/2008 |                                                                                       |           |             | C                      |
|---------|--------|------------|-----------------|---------------------------------------------------------------------------------------|-----------|-------------|------------------------|
|         |        |            |                 | Notas de l                                                                            | Enfermeri | ía          |                        |
|         |        |            | Hora            | Descripción                                                                           | Origen    | Usuario     | Fecha 🔺                |
|         |        |            | 09:05           |                                                                                       | PE        | ENF_MROMERO | 06/06/2008<br>09:05:29 |
|         |        |            | 09:30           | hghhhhhh                                                                              | SV        | ENF_MGAETE  | 06/06/2008<br>09:35:41 |
|         |        |            | 09:40           | paciente rechaza medicamento Rechazado por<br>ENF_MGAETE el Dia 06/06/2008 09:40:24AM | AM        | ENF_MGAETE  | 06/06/2008<br>09:40:24 |
|         |        |            | 09:40           | iuiuuiuuiui Suspendido por ENF_MGAETE el Dia<br>06/06/2008 09:40:44AM                 | AM        | ENF_MGAETE  | 06/06/2008<br>09:40:44 |
|         |        |            | 09:41           | yguygiuyiuyg                                                                          | AM        | ENF_MGAETE  | 06/06/2008<br>09:41:24 |
|         |        |            | 09:42           | kjhkjhkjhkhkjhkhhlkhl                                                                 | AM        | ENF_MGAETE  | 06/06/2008             |
|         |        |            |                 |                                                                                       |           |             | 03.42.24               |
|         |        | ►          | 11:21           | Paciente                                                                              | NE        | ENF_MROMERO | 06/06/2008<br>11:21:20 |
|         |        |            |                 |                                                                                       |           |             |                        |

Si la nota a registrar corresponde a una observación o evolución realizada a una hora diferente a la actual, se debe modificar ésta, en la columna "Hora".

| л<br>2(<br>de |    | Fec<br>06/ | ha<br>'06/2008 |             |                   |             | X          |
|---------------|----|------------|----------------|-------------|-------------------|-------------|------------|
|               |    |            |                |             | Notas de Enfermer | ía          |            |
|               |    |            | Hora           | Descripción | Origen            | Usuario     | Fecha 🔺    |
|               |    | I          | 08:05          |             |                   |             |            |
|               | 11 |            | 09:04          |             | PE                | ENF_MROMERO | 06/06/2008 |
|               |    | _          |                |             |                   |             | 11311477   |

Registrar la observación y grabar.

ar -

|  |   |          |       | Notas de E           | nfermerí | a           |            |
|--|---|----------|-------|----------------------|----------|-------------|------------|
|  |   |          | Hora  | Descripción          | Origen   | Usuario     | Fecha 🔺    |
|  | J | <b>→</b> | 08:05 | Paciente duerme bien |          |             |            |
|  |   |          | 09:04 |                      | PE       | ENF_MROMERO | 06/06/2008 |

Al grabar el registro quedara ordenado en forma cronológico y en la columna "Fecha" veremos la fecha y hora real del registro.

| ZI<br>de | 06/ | /06/2 | 2008  |                      |             |             | 0                      |
|----------|-----|-------|-------|----------------------|-------------|-------------|------------------------|
|          |     |       |       | Notas de Er          | nfermer í a | a           |                        |
|          |     |       | Hora  | Descripción          | Origen      | Usuario     | Fecha 🖌                |
|          | ►   |       | 08:05 | Paciente duerme bien | NE          | ENF_MROMERO | 06/06/2008<br>11:35:09 |
|          |     |       | 09:04 |                      | PE          | ENF MROMERO | 06/06/2008             |
|          |     |       |       |                      |             |             | 09:04:21               |
|          |     |       | 09-05 |                      | PF          | ENE MROMERO | 06/06/2008             |

#### Origen de las notas

Se observa que la columna "Origen", cada nota tiene una sigla que representa a aquella solapa de procedencia de la información.

NE: en Notas De Enfermería
AM: desde hoja de Administración de Indicaciones Medicas
SV: desde hoja de Signos Vitales;
PE: desde hoja de Programacion De Enfermería
BH: desde hoja de En Balance Hídrico.
HC: desde la Historia Clinica

| Fe<br>06 | cha-<br>5/06/: | 2008  | -                                                                                     |           |               | C                      |
|----------|----------------|-------|---------------------------------------------------------------------------------------|-----------|---------------|------------------------|
| _        |                | >     |                                                                                       |           |               |                        |
|          |                |       | Notas de                                                                              | Enfermeri | ía            |                        |
|          |                | Hora  | Descripción                                                                           | Origen    | Usuario       | Fecha 🔺                |
|          |                | 09:40 | paciente rechaza medicamento Rechazado por<br>ENF_MGAETE el Dia 06/06/2008 09:40:24AM | АМ        | ENF_MGAETE    | 06/06/2008<br>09:40:24 |
|          |                | 09:40 | iuiuuiuuiui Suspendido por ENF_MGAETE el Dia<br>06/06/2008 09:40:44AM                 | АМ        | ENF_MGAETE    | 06/06/2008<br>09:40:44 |
|          |                | 09:41 | yguygiuyiuyg                                                                          | АМ        | ENF_MGAETE    | 06/06/2008<br>09:41:24 |
|          |                | 09:42 | kjhkjhkjhkjhkjhkhhlkhl                                                                | АМ        | ENF_MGAETE    | 06/06/2008<br>09:42:24 |
|          |                | 11:21 | Paciente                                                                              | NE        | ENF_MROMERO   | 06/06/2008<br>11:21:20 |
|          |                | 11:44 | Orina hematurica                                                                      | BH        | ENF_MROMERO   | 06/06/2008<br>11:44:03 |
|          |                | 12:05 | Fármaco CLEXANE suspendido Por Médico<br>CERTIFICA ,                                  | HC        | MED_CERTIFICA | 06/06/2008<br>12:05:22 |
|          |                |       |                                                                                       |           |               |                        |
|          |                |       |                                                                                       |           |               | <u>•</u>               |

### Ver Notas de Enfermería

Cada Página corresponde a un día de 24 horas de evolución de enfermería, la fecha del día se muestra en el cuadrante superior izquierdo.

| 5 | ···                |             | وا 💴 «والا 🛹 💴 » در الع                                                                                      |           |            |                        |
|---|--------------------|-------------|----------------------------------------------------------------------------------------------------|-----------|------------|------------------------|
|   | Fecha<br>03/1<br>く | a<br>1/2007 |                                                                                                    |           |            | Å                      |
|   |                    |             | Notas de F                                                                                                   | nfermer í |            |                        |
| h |                    | Hora        | Descripción                                                                                                  | Origen    | Usuario    | Fecha 🔺                |
|   |                    | 22:23       | pote con via venosa obturada en brazo derecho sin<br>signos de flebitis.                                     | NE        | AUX_KPALMA | 03/11/2007<br>22:23:35 |
|   |                    | 23:11       | se administra 30 mg de syndol ev ya que presenta<br>cefalea, EVA 7                                           | NE        | ENF_BLOPEZ | 03/11/2007<br>23:11:18 |
|   |                    | 23:13       | Paciente tranquilo, con cefalea EVA7, sin nauseas,<br>sin mareos,HDN estable, zonas de apoyo indemnes,       | NE        | ENF_BLOPEZ | 03/11/2007<br>23:13:02 |
|   |                    | 03:19       | pote tranquilo, afebril se avisa a enfermera, pote<br>duerme.                                                | NE        | AUX_KPALMA | 04/11/2007<br>03:19:46 |
|   |                    | 03:52       |                                                                                                    | АМ        | ENF_BLOPEZ | 04/11/2007<br>03:52:55 |
|   |                    | 06:43       | Paciente tranquilo, sin dolor ni molestias, sin cefalea,<br>sin mareos, HDN estable, afebril, zonas de apoyo | NE        | ENF_BLOPEZ | 04/11/2007<br>06:43:51 |
|   | •                  | 06:46       | pote tranquilo, afebril. no refiere molestias. sin<br>cefalea. sin nauceas ni vomitos. refiere pasar buena   | NE        | AUX_KPALMA | 04/11/2007<br>06:46:18 |
| Ŀ | •                  |             |                                                                                                    |           |            |                        |

Para buscar notas de enfermería de días anteriores se debe hacer clic en los botones de retroceso donde se permite solo la lectura de los registros.

| Fecha<br>02/11/ | 2007<br>> |                                                                                                    |          |               | C                      |
|-----------------|-----------|----------------------------------------------------------------------------------------------------|----------|---------------|------------------------|
|                 |           | Notas de El                                                                                                  | nfermeri | ía            |                        |
|                 | Hora      | Descripción                                                                                                  | Origen   | Usuario       | Fecha 🔺                |
| •               | 22:36     | visita de enfermeria: don renato ingresa desde<br>urgencia tranquilo, sin dolor, sin cefalea, sin rigidez de | NE       | ENF_VVILLAGRA | 02/11/2007<br>22:36:46 |
|                 | 22:37     | se toman muestras de sangre, que habian salido<br>coaguladas en urgencia, se avisa a anestesista de          | NE       | ENF_VVILLAGRA | 02/11/2007<br>22:37:26 |
|                 | 22:37     | viene doctora lopez, señala que mañana quedaria a<br>cargo de doctor gonzalez.                               | NE       | ENF_VVILLAGRA | 02/11/2007<br>22:37:53 |
|                 | 22:45     | se asiste a residente de anestesia en puncion lumbar<br>en zona de insercion deja gasa + tela sin insidentes | NE       | AUE_MMORAGA   | 02/11/2007<br>23:45:30 |
|                 | 06:00     | visita de enfermeria: don renato tranquilo, sin dolor,<br>sin cefalea, sin rigidez de cuello, hemodinamia    | NE       | ENF_VVILLAGRA | 03/11/2007<br>06:00:50 |
|                 | 06:01     | tela limpia y seca, zonas de apoyo sanas, diuresis+                                                          | NE       | ENF_VVILLAGRA | 03/11/2007<br>06:01:10 |
|                 | 06:35     | paciente tranquilo sin dolor sinnauseas hemodinmia<br>estable afebril vvp sin flebitis zonas de apoyo        | NE       | AUE_MMORAGA   | 03/11/2007<br>06:40:47 |
|                 |           |                                                                                                    |          |               |                        |
| •               |           |                                                                                                    |          |               |                        |
|                 |           |                                                                                                    |          |               |                        |

Cabe destacar que estas notas sirven de auditoria para todo evento y /o problema que tenga el paciente, por lo cual es sumamente importante que realice un buen registro, sin dejar puntos ni letras sueltas.

|   | Fec | Fecha<br>04/11/2007<br>< > |                                                                                                    |           |              |  |  |  |  |  |
|---|-----|----------------------------|----------------------------------------------------------------------------------------------------|-----------|--------------|--|--|--|--|--|
| l |     |                            | Notas de Er                                                                                                    | nfermería | a            |  |  |  |  |  |
| l |     | Hora                       | Descripción                                                                                                    | Origen    | Usuario      |  |  |  |  |  |
|   |     | 19:10                      | paciente tranquilo sin dolor ni molestias, vvobturada<br>sin signos de infeccion, pasa buena tarde sin cefalea       | NE        | AUX_SROMAN   |  |  |  |  |  |
|   |     | 20:02                      | se registra tarde                                                                                                    | SV        | AUX_SROMAN   |  |  |  |  |  |
|   |     | 21:50                      | Don Renato tranquilo, no refiere dolor, ni molestia, sin<br>nauseas, afebril, via venosa obturada, diuresis (+), sin | NE        | AUE_MMARIPAN |  |  |  |  |  |
|   | ►   | 22:53                      |                                                                                                    | АМ        | ENF_LGUZMAN  |  |  |  |  |  |
|   |     | 23:40                      | retraso en regsitro                                                                                                  | SV        | AUE_MMARIPAN |  |  |  |  |  |

Para Salir de esta ventana se debe presionar un clic en el botón Salir.

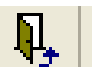